## in

OFS

### Copyright © CopyrightAoût1997 AMIGAzette 83

|            | TITLE : |                  |           |
|------------|---------|------------------|-----------|
|            |         |                  |           |
|            | in      |                  |           |
| ACTION     | NAME    | DATE             | SIGNATURE |
| WRITTEN BY | OFS     | February 9, 2022 |           |

| REVISION HISTORY |      |             |      |  |  |  |
|------------------|------|-------------|------|--|--|--|
|                  |      |             |      |  |  |  |
| NUMBER           | DATE | DESCRIPTION | NAME |  |  |  |
|                  |      |             |      |  |  |  |
|                  |      |             |      |  |  |  |
|                  |      |             |      |  |  |  |

# Contents

#### 1 in

| in  |                | 1 |
|-----|----------------|---|
| 1.1 | main           | 1 |
| 1.2 | introduction   | 1 |
| 1.3 | requis         | 2 |
| 1.4 | installation   | 2 |
| 1.5 | préférences    | 2 |
| 1.6 | utilisation    | 2 |
| 1.7 | enregistrement | 3 |
| 1.8 | contact        | 3 |

## **Chapter 1**

## in

### 1.1 main

Guide d'utilisation de Booter AGA v1.2

Voici la première version publique de ce "lanceur de startup" de ma confection. Celle ci est librement distribuable.

Introduction

Matériel Requis

Installation

Préférences

Utilisation

Enregistrement

Contact

## 1.2 introduction

Introduction:

BooterAGA vous permet de choisir la startup-sequence que votre ordinateur lance à chaque reset. Ceci est classique, mais BooterAGA intègre aussi les quelques options suivantes:

/ Interface 256 couleurs

/ Choix de l'image de fond

/ Tirage au hasard du fond

/ Nouvelle option "KeyToChange"

/ Joue un module

/ Joue vos CDs audios

/ Monte votre lecteur CD

/ Pointeur de souris configurable

## in

#### 1.3 requis

Matériel Requis:

/ Un Amiga AGA avec 1 Mo de chip libre (TOTALEMENT RENDU après éxécution)

/ Une souris :-)

/ Plusieurs Startups

#### 1.4 installation

Installation:

Tous les fichiers de l'utilitaire DOIVENT être placés dans le Tiroir S sauf les fichiers Booter.prefs et Booter.prefs.info qui doivent se trouver dans le tiroir Prefs de votre DDur si celui ci est normalement constitué. Lancez le progamme Booter.prefs (tiroir Prefs) en premier pour pouvoir configurer le fichier Booter.config qui se trouve dans le S:.

#### 1.5 préférences

Préférences:

/ Utilisez les boutons "Load" pour changer le chemin des startup-sequences, et leur nom, ainsi que le chemin des modules (non compactés).

/ Le bouton "PlayModule" permet de jouer un des 3 modules, qui sera selectionné aléatoirement.

/ Le bouton "Mode 4" permet de n'afficher, que les quatres premières Startups, pour ceux qui veulent admirer l'image de fond.

/ ATTENTION, si vous quittez le programme avec le gadget de fermeture de la fenêtre, les préférences ne seront pas sauvées.

#### 1.6 utilisation

Utilisation:

/ Sous BooterAGA, si vous sélectionnez le bouton CD (qui sera alors en jaune), le programme éxécutera la ligne marquée pour "CD commande" dans les prefs, avant de lancer la Startup-sequence sur laquelle vous aurez cliqué.

Vous pouvez changer le module joué, en cliquant un numéro de module en bas à gauche de l'écran.

/ La touche ESC permet de rebooter, et la touche Return permet de lancer la startup 1.

/ Les touches 1 2 3 4 5 6 7 8 lance leurs Startups correspondantes.

/ Il est possible de changer l'image de fond en modifiant le fichier S:Booter.pat qui DOIT être un fichier IFF/ILBM 640x256 en 256 couleurs. Sachant qu'il ne faut pas utiliser les 64 premières qui sont initialisées, et utilisées par le programme.

/ Le petit utilitaire IFF2PAT permet de convertir vos images 640x256 en 128, en pattern exploitable par BooterAGA qu'il sauvera en RAM: . Mettez le chemin de votre image iff comme paramètre à IFF2PAT et il fait le reste.

#### exemple: IFF2PAT Work:images/JolieFille.iff

/ BooterAGA peut tirer l'image de fond au hasard. Il faut pour cela, nommer vos images comme ceci: Booter.pat0, Booter.pat1... et les placer dans un seul tiroir de votre DDur. Mettre en suite le nombre TOTAL d'images à l'emplacement "pattern number" sous le programme BooterPrefs ainsi que le chemin du tiroir.

/ Pour créer son propre pointeur souris, il faut remplacer le fichier S:Booter.brs par un fichier de type Brosse IFF/ILBM de 32x16 en 64 Couleurs en utilisant la palette se trouvant dans le fichier S:Booter.pal.

/ Sur les versions enregistrées, vous n'êtes pas limité à 4 Startups, et une nouvelle option s'offre à vous. C'est l'option : "Key to change" qui permet à BooterAGA de ne pas s'afficher, et de lancer la Startup numéro 1 sauf si vous laissez pressés la touche "F10". Dans ce cas là, BooterAGA se lance normalement.

## 1.7 enregistrement

Enregistrement:

/ BooterAGA est Shareware. Le fait de vous enregistrer vous permettra d'avoir un choix de 8 Startups au lieu de 4, d'avoir l'option "Key to change" et de recevoir un avertissement pour chaque nouvelle version que vous recevrez gratuitement, ainsi que pour chacune de mes nouvelles productions.

Si vous avez des idées, n'hésitez pas :-).

/ Pour vous enregister, envoyez moi un papier avec:

Vos Nom et Prénom

Votre Adresse

Votre Numéro de Téléphone (Si possible ;-)

Votre Email

Et 30 FF ou 6 \$ par chèque à l'ordre de Rakotondrabe, ou en espèces (attention si vous passez par la poste, prévoyez une feuille de papier alu ;)

(Vos coordonnées resterons TOTALEMENT confidentielles, bien sûr)

### 1.8 contact

Contact:

/ Je me dégage de toutes responsabilités concernant les dégats Hardwares que pourraient causer l'utilisation de ce logiciel.

/ Je remercie tous mes amis (Léviathan, Hamlet, OFS, & JackInside) ainsi que Blender Software Production dont j'utilise CD-ToolBox pour jouer des CDs audio.

/ Merci de m'envoyer vos réactions (bonnes ou mauvaises ;^) ainsi que la liste des bugs si vous en trouvez à :

Pierre-Olivier Rakotondrabe

7 rue Valadon

66000 Prepignan

France

Tel: 04.68.61.40.29

Email: majddar@hotmail.com